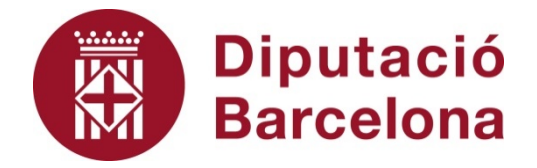

# SICALWIN

Factures telemàtiques i el canvi d'exercici.

Desembre 2016

# Índex

| 1. | Introducció                                               | . 3 |
|----|-----------------------------------------------------------|-----|
| 2. | Monitor de Factures amb Incidències.                      | . 3 |
| 3. | Monitor d'Incorporació de Factures Telemàtiques           | . 5 |
| 4. | Monitor d'Activitat EFACT                                 | . 5 |
| 5. | Imputació de factures telemàtiques a l'exercici anterior. | . 7 |

#### 1. Introducció

L'objectiu d'aquest document és explicar l'operativa amb el programa Sicalwin de les factures telemàtiques en el tancament de l'exercici i inici del següent.

Per tal que les factures es descarreguin en tot moment amb normalitat, és necessari que abans del 1 de gener s'hagi fet el traspàs de les taules bàsiques de l'exercici que s'acaba cap al següent, accedint per això a l'opció *Operacions de fi d'exercici / Processos Específics / Preparació d'un Nou Exercici*.

Aquest requeriment és fa necessari ja que tots els proveïdors que presentin factures en qualsevol plataforma de facturació telemàtica a partir del dia 1 de gener del nou exercici (l'anomenarem n+1 a partir d'ara), de forma automàtica el programa Sicalwin les emmagatzemarà en el registre comptable de factures corresponent a l'exercici n+1. En el cas que no estigués fet el traspàs no es podrien depositar les factures.

La data d'entrada de la factura en la plataforma de facturació (EFACT – FACE) serà la data que es pren de partida per l'obtenció de tots els indicadors de morositat, per tant, tots els dies que aquestes no es puguin descarregar per no haver-se fet la *Preparació del Nou Exercici*<sup>1</sup> seran dies que l'entitat disposarà de menys per tramitar i pagar les factures, atenent als terminis legalment establerts.

#### 2. Monitor de Factures amb Incidències.

Les factures electròniques amb incidències, independentment de l'exercici en que es realitzi el registre comptable, apareixeran en el *Monitor de Factures amb Incidències* de tots els exercicis. D'aquesta manera es podran consultar en el Monitor d'Incidències de l'exercici que finalitza (exercici n) les factures que el programa intenta descarregar en el Registre Comptable de Factures de l'exercici n+1, perquè el proveïdor l'ha presentada en data n+1 i no s'hagin pogut registrar comptablement.

<sup>&</sup>lt;sup>1</sup> Si no coneixeu el procés per fer la **Preparacio d'un Nou Exercici**, disposeu d'un document explicatiu a l'apartat de Manuals Operatius del nostre portal web.

Sicalwin ens avisarà, sempre que accedim a aquesta opció des d'un exercici diferent a la data actual (per exemple, si dia 20 de desembre de 2015 accedim al Monitor d'Incidències de Sicalwin exercici 2016) amb el següent missatge:

| Incorporació ( | de Factures Telemàtiques                                                                                                    |
|----------------|----------------------------------------------------------------------------------------------------|
| ٩              | Totes les incidències estan sent avaluades sobre<br>l''exercici actual, les correccions necessàries han de ser<br>realitzades en el dit exercici.2015 |
|                | Acceptar                                                                                                    |

En aquest exemple hem accedit a Sicalwin de l'exercici 2016 però la data actual és de 2015, per tant al donar-li al botó de **Fact. Incidències** apareix el missatge anterior.

Per tant, qualsevol incidència de les factures a dia d'avui (20 de desembre 2015) ens apareixerà tant a l'exercici 2015 com 2016, però s'ha de resoldre en la base de dades de l'exercici 2015 ja que és l'exercici en el que es registrarà comptablement la factura un cop resolta la incidència<sup>2</sup>. Per altra banda, les factures que entrin al sistema a partir del gener amb incidència, es podran consultar des dels dos exercicis (n i n+1) però si ho fem des de l'exercici n (quan la factura és de l'exercici n+1) el programa ens indicarà en el missatge que la incidència s'ha de resoldre en l'exercici n+1 per tal que es pugui incorporar correctament en aquell exercici.

El rebuig de factures en el Monitor d'Incidències es podrà fer des de qualsevol dels exercicis oberts.

<sup>&</sup>lt;sup>2</sup> Per exemple tindríem el cas d'una factura amb tercer no existent que cal donar d'alta a Sicalwin.

#### 3. Monitor d'Incorporació de Factures Telemàtiques.

Les factures es descarregaran en el Monitor d'Incorporació de Factures i s'emmagatzemaran en el Registre Comptable, atenent a la data del sistema en la que s'executa la connexió a la plataforma:

- Si el programa es connecta amb data de sistema n, llavors totes es descarregaran en el Registre Comptable de factures de l'exercici n.
- Si la data de sistema és n+1, les factures es descarregaran a Sicalwin a l'exercici n+1.

Totes aquelles factures de l'exercici n que a data 31 de desembre d'aquell any es trobin descarregades en el Registre Comptable de factures i pendents de confirmar en el *Monitor d'Incorporació de Factures Telemàtiques* s'hauran de confirmar o rebutjar en el mateix exercici n, ja que tenen registre d'aquell any. Si desitgem traspassar-la a l'exercici següent, primer haurem de confirmar-la a l'exercici n per després poder-la traspassar a l'exercici següent amb l'opció habitual que es troba a *Operacions de Fi d'Exercici / Processos Específics / Traspàs de Factures*.

La comunicació automàtica al proveïdor del canvi de situació d'una factura sempre es farà en la data del sistema en que s'hagi produït el canvi.

### 4. Monitor d'Activitat EFACT.

En el Monitor d'Activitat es podran consultar totes les factures electròniques descarregades en tots els exercicis. D'aquesta manera, des de l'exercici n+1 apareixeran tant les factures registrades comptablement a l'exercici n+1 com les registrades comptablement a l'exercici n.

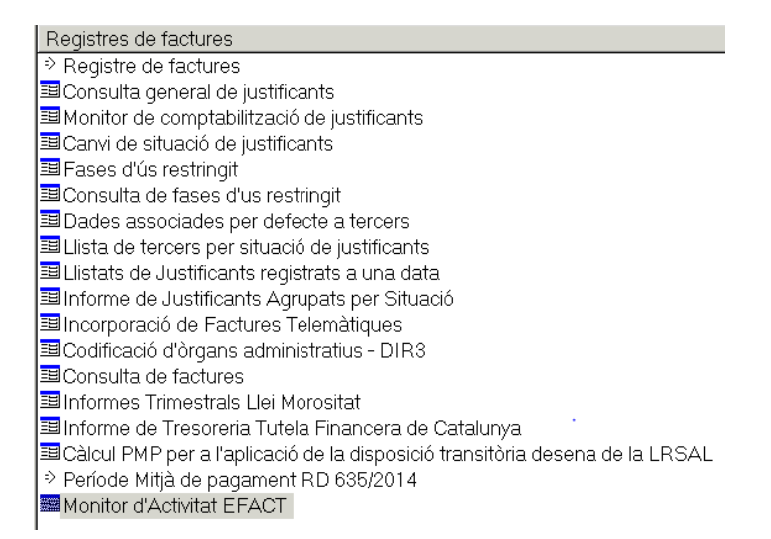

No obstant això, per tal de facilitar la consulta de les dades es permet el filtre de les factures per exercici, o per data d'entrada a la plataforma, o per número concret de registre comptable:

| Monitor de Actividad    | AytosFactura |                 |                            |            |                                                |                                      |                                        |
|-------------------------|--------------|-----------------|----------------------------|------------|------------------------------------------------|--------------------------------------|----------------------------------------|
| Entidades<br>Mi Org/Ent | C Sin Or     | rg/Ent          | egistros<br>C Solo activos | Todos      | C Solo Facturas                                | C Solo Solicitudes                   | de anulación 🧿 Ambos                   |
| Filtrar por             |              |                 |                            |            | Fecha                                          |                                      |                                        |
| d. Portal Telemático    | , [          |                 |                            |            | desde: //                                      |                                      | hasta: //                              |
| Justificante T          | ipo:         | Αño:            | Número:                    |            | Ultima Conexión plat<br>Intervalo Verificación | aforma: 2015/12/14<br>n (minutos): ? | 116:43 Aplicar Filtro                  |
| Fecha                   | Plataforma   | ld. Port Telemt | Justificante               | Situación  | Registro Entrada                               | Fecha Registro<br>Entrada            | Texto Explicativo                      |
| 14/12/2015              | FACE         | 201501200043    | F/2015/6080                | REGISTRADA |                                                |                                      | 391/F/2015/6080/00000000000/0000000    |
| 14/12/2015              | FACE         | 201501200043    | F/2015/6080                | VERIFICADA |                                                |                                      |                                        |
| 14/12/2015              | FACE         | 201501200043    | F/2015/6080                | RECIBIDA   |                                                |                                      |                                        |
| 14/12/2015              | FACE         | 201501200044    |                            | INCIDENCIA |                                                |                                      | AUT. Una factura Rectificativa Negativ |
| 14/12/2015              | FACE         | 201501200045    | F/2015/6081                | REGISTRADA |                                                |                                      | 390/F/2015/6081/0000000000/0000000     |
| 14/12/2015              | FACE         | 201501200045    | F/2015/6081                | VERIFICADA |                                                |                                      |                                        |
| 14/12/2015              | FACE         | 201501200045    | F/2015/6081                | RECIBIDA   |                                                |                                      |                                        |
| 14/12/2015              | FACE         | 201501200045    | F/2015/6082                | REGISTRADA |                                                |                                      | 389/F/2015/6082/0000000000/0000000     |
| 14/12/2015              | FACE         | 201501200046    | F/2015/6082                | RECIBIDA   |                                                |                                      |                                        |
| 14/12/2015              | FACE         | 201501200045    | F/2015/6082                | VERIFICADA |                                                |                                      |                                        |
| 14/01/2016              | FACE         | 201601199100    | F/2016/1                   | VERIFICADA |                                                |                                      |                                        |
| 11/01/2016              | FACE         | 201601199100    | F/2016/1                   | REGISTRADA |                                                |                                      | 387/F/2015/6076/000000000/0000000      |
| 14/01/2016              | FACE         | 201601199100    | F/2016/1                   | RECIBIDA   |                                                |                                      |                                        |
| 14010010                | FACE         | 20160119910     | F/2016/2                   | VERIFICADA |                                                |                                      |                                        |
| 14/01/2016              | ELOF.        | 201601199101    | F/2016/2                   | RECIBIDA   |                                                |                                      |                                        |
| 14/01/2016              | FACE         | 201001133101    | . tee . et e               |            |                                                |                                      |                                        |

## 5. Imputació de factures telemàtiques a l'exercici anterior.

Una vegada descarregada la factura a la base de dades de l'exercici n+1 atenent a la data que el proveïdor l'hagi depositat a la plataforma, Sicalwin permetrà traspassar a l'exercici anterior n aquelles factures presentades a la plataforma durant l'exercici n+1 però que la data de factura sigui de l'exercici anterior (exercici n).

Sicalwin estarà pre-configurat per tal que durant el mes de gener de l'exercici que comença (n+1) es trobi, dins el formulari d'Incorporació de Factures Telemàtiques una nova opció que permet imputar la factura a l'exercici anterior, quan la data de la factura sigui de l'exercici n.<sup>3</sup>

| corpor                                                                                            | ación de Facturas                                                                                                    | Telemáticas |                                                                                                    |                                                                                                |                                                                                                    |                                      |                                            |                                 |     |
|---------------------------------------------------------------------------------------------------|----------------------------------------------------------------------------------------------------|-------------|----------------------------------------------------------------------------------------------------|------------------------------------------------------------------------------------------------|----------------------------------------------------------------------------------------------------|--------------------------------------|--------------------------------------------|---------------------------------|-----|
|                                                                                                   |                                                                                                    |             |                                                                                                    | Facturas Electró                                                                               | nicas a Incorporar e                                                                                  | n SicalWin                           |                                            |                                 |     |
|                                                                                                   | N <sup>#</sup> Registro                                                                                                    | Fecha       | Area                                                                                                    | Documento                                                                                      | Proveedor                                                                                             | Importe                              | Texto Explicativo                          | Expediente                      | Reg |
|                                                                                                   | F/2015/6029                                                                                                    | 02/12/2015  | 2015                                                                                                    | 51201010194542                                                                                 | CLIEN                                                                                                 | 2.261,28                             | Potencia acturada 15 kW x 58 d             |                                 | _   |
|                                                                                                   | F/2015/6030                                                                                                    | 02/12/2015  | 2015                                                                                                    | 51130010468024                                                                                 | CUEN                                                                                                  | 341.09                               | Potencia acturada 5 kW x 34 die            |                                 |     |
|                                                                                                   | F/2015/6031                                                                                                    | 02/12/2015  | 2015                                                                                                    | 51130010468032                                                                                 | CLIEN                                                                                                 | 341,09                               | Potencia acturada 5 kW x 34 dir            |                                 |     |
|                                                                                                   | F/2015/6032                                                                                                    | 02/12/2015  | 2015                                                                                                    | 51130010468030                                                                                 | CLIEN                                                                                                 | 341,09                               | Potencia acturada 5 kW x 34 día            |                                 |     |
|                                                                                                   | F/2015/6033                                                                                                    | 02/12/2015  | 2015                                                                                                    | 51130010468023                                                                                 | CLIEN                                                                                                 | 341,09                               | Potencia acturada 5 kW x 34 dír            |                                 | -   |
|                                                                                                   | F/2015/6034                                                                                                    | 02/12/2015  | 2015                                                                                                    | 51130010468029                                                                                 | CUEN'                                                                                                 | 341,09                               | Potencia acturada 5 kW x 34 dir            |                                 |     |
|                                                                                                   | F/2015/6035                                                                                                    | 02/12/2015  | 2015                                                                                                    | 51130010468027                                                                                 | CLIEN'                                                                                                | 341,09                               | Potencia acturada 5 kW x 34 dia            |                                 |     |
|                                                                                                   | F/2015/6036                                                                                                    | 02/12/2015  | 201                                                                                                    | 51130010468021                                                                                 | CLIEN'                                                                                                | 341,09                               | Potencia acturada 5 kW x 34 dir            |                                 |     |
| 5 20                                                                                              |                                                                                                    |             | 1                                                                                                    |                                                                                                |                                                                                                    |                                      |                                            |                                 | 1   |
|                                                                                                   |                                                                                                    |             |                                                                                                    |                                                                                                |                                                                                                    |                                      |                                            |                                 |     |
| Çon                                                                                               | npletar factura                                                                                                    | VerDoc      | mento                                                                                                    | Modificar masvame                                                                              | ente las Eacturas marce                                                                               | idas Sa                              | eleccionarodo Agula                        | rselección                      | 1   |
| Çon                                                                                               | npletar factura                                                                                                    | VerDoc      | imento                                                                                                    | Modificar masvame                                                                              | ente las Eacturas marce                                                                               | idas Sa                              | eleccionar odo                             | r selección                     |     |
| <u>C</u> on<br>mero                                                                               | npletar factura<br>de Registro:                                                                                                    | Ver Doct    | rmento                                                                                                    | Modificar masvame                                                                              | ente las Eacturas marce<br>Departamento:                                                              | ides Se                              | eleccionar odo Agula                       | r selección                     |     |
| <u>C</u> on<br>mero                                                                               | npletar factura<br>de Registro:<br>e Registro:                                                                                               | VerDoct     | F/2015/6036                                                                                                   | Modificar masvame                                                                              | ente las Eacturas marce<br>Departamento:<br>Persona de Contacto:                                      | edas S4                              | eleccionarodo Agula                        | r selección                     |     |
| <u>C</u> orr<br>mero<br>cha de                                                                    | npletar factura<br>de Registro:<br>e Registro                                                                                                | VerDoc      | F/2015/6036                                                                                                   | Modificer mesveme                                                                              | ente las <u>F</u> acturas marca<br>Departamento:<br>Persona de Contacto                               | idas Si                              | eccionarodo Agula                          | r selección                     |     |
| <u>C</u> on<br>mero<br>cha d<br>rcero                                                             | npletar factura<br>de Registro:<br>e Registro<br>(proveedor):                                                                                | VerDoct     | F/2015/6036                                                                                                   | Modificer masveme                                                                              | ente las Eacturas marce<br>Departamento:<br>Persona de Contacto<br>RDROLA CUENTES S                   | AU.                                  | eleccionarodo Agula                        | r selección                     |     |
| <u>C</u> orr<br>mero<br>cha di<br>rcero<br>icina (                                                | npletar factura<br>de Registro:<br>e Registro<br>(proveedor):<br>Contable:                                                                   | Ver Doct    | F/2015/6036                                                                                                   | Modificer mesveme                                                                              | ente las Eacturas marca<br>Departamento:<br>Persona de Contacto<br>RDROLA CLIENTES S<br>orma          | AU.                                  | L01050198 OG-Alta por pla                  | r selección<br>taforma          |     |
| <u>C</u> on<br>mero<br>cha di<br>rcero<br>icina (<br>Tram                                         | npletar factura<br>de Registro:<br>e Registro:<br>(proveedor):<br>Contable:<br>itadora:                                                      | Ver Doct    | F/2015/6036                                                                                                   | Modificer mesveme<br>BE<br>OC-Alte por pletafi<br>UT-Alte por pletafi                          | ente las Eacturas marce<br>Departamento:<br>Persona de Contacto<br>IRDROLA CLIENTES S<br>orma         | AU.<br>U. Monetaria:                 | leccionar odo Agula                        | taforma                         |     |
| <u>C</u> on<br>mero<br>cha di<br>rcero<br>icina (<br>Tram<br>ntro G                               | npletar factura<br>de Registro:<br>e Registro:<br>(proveedor):<br>Contable:<br>itadora:<br>iestor destinatari                                | Ver Door    | F/2015/6036<br>02/12/2015<br>L01050198<br>L01050198                                                           | Modificer mesveme<br>BE<br>OC-Alte por pletaf                                                  | ente las Eacturas marce<br>Departamento:<br>Persona de Contacto<br>IRDROLA CLIENTES S<br>orma         | AU.<br>Órg. Gestor:<br>U. Monetaria: | L01050198 OG-Alte por ple                  | taforma                         |     |
| <u>C</u> on<br>mero<br>cha di<br>rcero<br>icina (<br>Tram<br>ntro G<br>mero                       | npletar factura<br>de Registro:<br>e Registro:<br>(proveedor):<br>Contable:<br>itadora:<br>iestor destinatari<br>de Documento:               | Ver Doct    | F/2015/6036<br>02/12/2015<br>02/12/2015<br>02/12/2015<br>02/12/2015<br>02/12/2015<br>02/12/2015<br>02/12/2015 | Modificer masveme<br>IBE<br>OC-Alte por platefi<br>UT-Alte por platefi<br>0466021              | ente las Eacturas marce<br>Departamento:<br>Persona de Contacto<br>IRDROLA CLIENTES S<br>orma         | AU.<br>Órg. Gestor<br>U. Monetaria:  | Ileccionar odo Agula                       | taforma                         |     |
| <u>C</u> on<br>mero<br>cha di<br>rcero<br>icina (<br>Tram<br>ntro G<br>mero<br>porte:             | npletar factura<br>de Registro:<br>e Registro:<br>(proveedor):<br>Contable:<br>itadora:<br>itadora:<br>itadora:<br>de Documento:             | Ver Doct    | Imento<br>F/2015/6036<br>02/12/2015<br>L01050198<br>L01050198<br>2015113001                                   | Modificer mesvening<br>IBE<br>OC-Alte por pletali<br>JJT-Alte por pletali<br>0466021<br>341.05 | ente las Eacturas marce<br>Departamento:<br>Persona de Contacto<br>IRDROLA CLIENTES S<br>orma<br>orma | AU.<br>Örg. Gestor<br>U. Monetaria:  | Ileccionar odo Agula                       | taforma                         |     |
| <u>C</u> on<br>mero<br>cha di<br>rcero<br>icina (<br>Tram<br>intro G<br>imero<br>porte:<br>upo de | npletar factura<br>de Registro:<br>e Registro:<br>(proveedor):<br>Contable:<br>itadora:<br>iestor destinatari<br>de Documento:<br>e Aountes: | Ver Doci    | F/2015/6036<br>02/12/2015<br>L01050198<br>2015113001                                                          | Modificar mesvame<br>DC-Alte por platel<br>UT-Alte por platel<br>D466021<br>341.05             | ente las Eecturas marce<br>Departamento:<br>Persona de Contacto<br>IRDROLA CLIENTES S<br>orma         | AU.<br>Órg. Gestor<br>U. Monetaria:  | L01050198 OG-Alta por pla<br>Peg. Entrada: | taforma<br>31/12/2015<br>Bechaz | ar  |

Mitjançant aquesta opció es traspassarà la factura cap a l'exercici anterior (n), i s'esborrarà de l'exercici actual (n+1), però en cap cas es modificarà ni l'any de registre/n° registre de la factura, ni la data d'entrada de la factura en el Registre Comptable de Factures.

Les factures traspassades a l'exercici anterior mitjançant aquesta utilitat es podran comptabilitzar i per tant registrar l'obligació reconeguda, però no així el pagament, que

<sup>&</sup>lt;sup>3</sup> La imputació a l'exercici anterior es podrà fer fins el dia 31/01. Si l'entitat desitja allargar aquest termini ho haurà de comunicar via correu electrònic al servei de Suport.

sempre s'haurà de realitzar en l'exercici corrent (n+1) i per tant s'hauran de traspassar de l'exercici que finalitza al nou exercici i pagar-les des d'aquest.

Pel que fa a la informació a remetre al Ministeri d'Hisenda i a l'Agència Tributària, el tractament de les factures que hagin entrat en la plataforma de facturació a l'exercici n+1 i s'hagin traspassat i comptabilitzat en l'exercici n, serà el següent:

- <u>Model 347</u>: les factures s'inclouen en el model en funció de la data de comptabilització, per tant la factura es declararà en el 347 de l'exercici n.
- <u>PMP i Informes de Morositat</u>: la data d'entrada en el registre administratiu correspondrà a l'exercici n+1, per tant aquestes factures es declararan en el n+1.

Així doncs, si tenim una factura en el nou exercici (n+1) en aquesta situació i volem traspassar-la a l'exercici anterior (n), seleccionarem el botó *Imputar Ex.Ant.* Si haguéssim completat la factura amb les dades pressupostàries, llavors el programa ens avisarà que aquestes dades no es traspassaran:

| Incorpora | ción de Facturas Telemáticas                                                                         |
|-----------|----------------------------------------------------------------------------------------------------|
| ?         | Los datos de desglose de aplicaciones no son<br>traspasados, se borrarán. ¿Desea continuar?. (17240) |
|           | <u>S</u> í <u>N</u> o                                                                                |

En continuar el procés i si al finalitzar hi ha algun error, el programa ens mostrarà un informe d'errors detallant la raó per la qual no s'hagi pogut fer el traspàs a l'exercici anterior. Per exemple, un motiu de no traspàs seria que la factura tingués data document del nou exercici:

| Mostar informe de error  | 5                                                                                                    | -10 |
|--------------------------|----------------------------------------------------------------------------------------------------|-----|
| N <sup>®</sup> Operación | TextoError                                                                                                    |     |
| F/2015/6035              | La fecha de documento debe ser del ejercicio anterior                                                                                                    |     |
| F/2015/6036              | La fecha de documento debe ser del ejercicio anterior                                                                                                    |     |
|                          |                                                                                                    |     |
|                          |                                                                                                    |     |
|                          |                                                                                                    |     |
|                          |                                                                                                    |     |
|                          |                                                                                                    |     |
|                          |                                                                                                    |     |
|                          |                                                                                                    |     |
|                          |                                                                                                    |     |
|                          |                                                                                                    |     |
|                          |                                                                                                    |     |
|                          |                                                                                                    |     |
|                          |                                                                                                    |     |
|                          |                                                                                                    |     |
|                          |                                                                                                    |     |
|                          | Gen Fick Errores Imprimir Acenter                                                                                                    |     |
|                          | The second second secon |     |
|                          |                                                                                                    |     |

Si no s'ha detectat cap incidència durant el traspàs, la factura desapareixerà de la base de dades del nou exercici n+1 i es traspassarà amb el mateix número i data de registre a la base de dades de l'exercici anterior n. Com ja hem comentat, a l'exercici n es podrà reconèixer però no pagar. Si intentéssim fer el pagament a l'exercici n, llavors el programa ens avisaria de la impossibilitat d'aquesta acció:

|        | Indicar C                | riterios de Selec   | ción                    | 1                   |               | Ver Dalos Seleccion            | ados            |
|--------|--------------------------|---------------------|-------------------------|---------------------|---------------|--------------------------------|-----------------|
|        |                          |                     | 0.1                     |                     |               |                                |                 |
|        |                          |                     | Ordenes y Nano          | lamientos pendi     | ientes de     | Pago                           |                 |
|        | Número de<br>Mandamiento | Fecha<br>Ordenación | Número de<br>Documento  | Fecha<br>Documento  | Tipo<br>Oper. | Importe Operación              | Liquido a Pagar |
| . 2    | 220160000006             | 01/01/2016          | 1                       | 10/02/2016          | 500           | 10,00                          | 10,0            |
|        |                          |                     |                         |                     |               |                                |                 |
| 0      |                          |                     | Erroes d                | etectados en el Pag | go por Lote   | \$                             |                 |
|        |                          |                     | ERFOR                   | ES PAGOS POR        | R LOTES       |                                |                 |
| N      | P Operación              |                     |                         | Te                  | ado Error     |                                |                 |
| 220160 | 0000006 Aten             | ción, la fecha de   | la operación es arterio | or a la fecha de en | trada del ju  | istificante asociado: F/2016/4 |                 |
| 220160 | 0000006 Aten             | ción, la fecha de   | la operación es arterio | or a la fecha de en | trada del ju  | ustificante asociado: F/2018/4 |                 |

En aquest cas no tindrem més opció que traspassar la factura a l'exercici següent per tal de poder-la pagar.